| 文档版本 | V1. 0. 0 |
|------|----------|
| 发布日期 | 20221026 |

# APT32F110x 基于 CSI 库 CORET 应用指南

# *.'.I?1'*

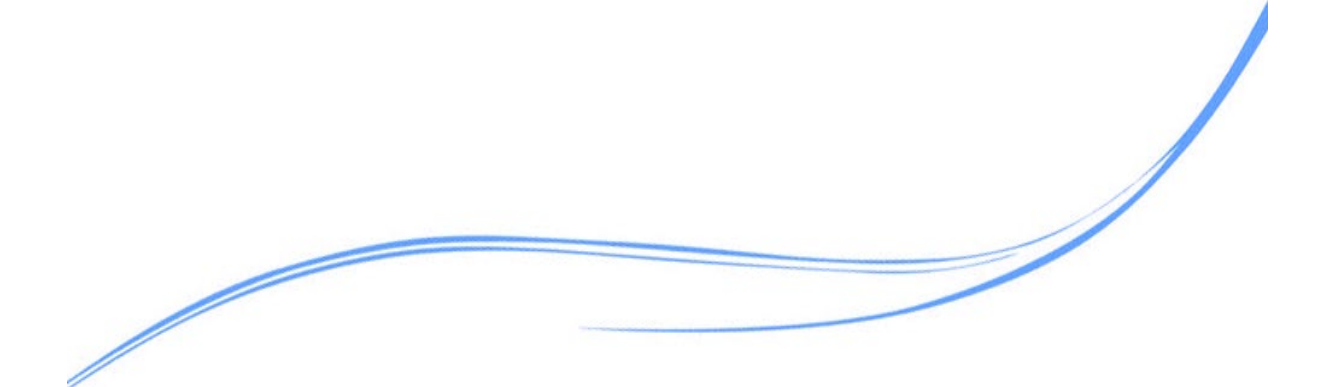

# 目录

| 1  | 概述           | 1 |
|----|--------------|---|
| 2. | 适用的硬件        | 1 |
| 3. | 应用方案代码说明     | 1 |
|    | 3.1 CORET 配置 | 1 |
|    | 3.2 定时输出     | 2 |
| 4. | 程序下载和运行      | 4 |

# 1 概述

本文介绍了在APT32F110x中CORET模块的应用。

# 2. 适用的硬件

该例程使用于 APT32F110x 系列学习板

## 3. 应用方案代码说明

基于 APT32F110x 完整的 CSI 库文件系统,进行 CORET 配置

3.1CORET 配置

● 硬件配置:

系统定时器CORET提供了一个24 位循环递减的计数器,当计数器递减到0 时,会向中断 控制器发起中断请求。可以作为简单的计时,也可作为操作系统的SYSTICK定时器。

● 注意:

1.CORET的计数器不具有复位清零功能。在每次复位后,需要通过软件进行初始化。

2.在不配置中断优先级的前提下,产生的中断具有最高的优先级

#### ● 模块框图:

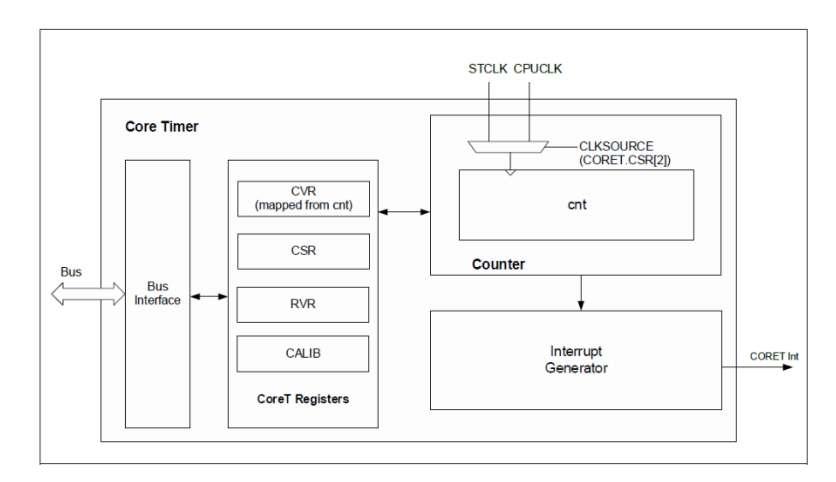

图 3.1.1 模块框图

#### ● 软件配置:

在工程文件夹下 \apt32f10x\sdk110\_v1.0.3\components\chip\drivers\sys\tick.c

```
csi_error_t csi_tick_init(void)
{
    csi_tick = 0U;
    csi_vic_set_prio(CORET_IRQ_NUM, 0U);
    csi_coret_config((soc_get_coret_freq()/ CONFIG_SYSTICK_HZ), CORET_IRQ_NUM);
    csi_vic_enable_irq((uint32_t)CORET_IRQ_NUM);
    g_tCoreTick.callback = NULL;
    return CSI_OK;
}
```

#### ● 代码说明:

csi\_vic\_set\_prio(CORET\_IRQ\_NUM, OU);

----设置中断优先级最高

csi\_coret\_config((soc\_get\_coret\_freq()/ CONFIG\_SYSTICK\_HZ), CORET\_IRQ\_NUM); ---设置中断时间

csi\_vic\_enable\_irq((uint32\_t)CORET\_IRQ\_NUM); ---使能中断

# 3.2 定时输出

| attribute((weak)) void tick_irqhandler(void)                                |  |  |  |  |
|-----------------------------------------------------------------------------|--|--|--|--|
| {                                                                           |  |  |  |  |
| csi_tick++;                                                                 |  |  |  |  |
| CORET->CTRL;                                                                |  |  |  |  |
| g32flg =0x01;                                                               |  |  |  |  |
| if(g_tCoreTick.callback)                                                    |  |  |  |  |
| g_tCoreTick.callback((void *)csi_tick); //User callback function            |  |  |  |  |
| )                                                                           |  |  |  |  |
|                                                                             |  |  |  |  |
| csi_error_t csi_tick_init(void)                                             |  |  |  |  |
| {                                                                           |  |  |  |  |
| csi_tick = 0U;                                                              |  |  |  |  |
| csi_vic_set_prio(CORET_IRQ_NUM, 0U);                                        |  |  |  |  |
| csi_coret_config((soc_get_coret_freq()/ CONFIG_SYSTICK_HZ), CORET_IRQ_NUM); |  |  |  |  |
| csi_vic_enable_irq((uint32_t)CORET_IRQ_NUM);                                |  |  |  |  |
| g_tCoreTick.callback = NULL;                                                |  |  |  |  |
| return CSI_OK;                                                              |  |  |  |  |

| }      |                                     |                                                                                                    |  |  |  |  |  |
|--------|-------------------------------------|----------------------------------------------------------------------------------------------------|--|--|--|--|--|
| int me | ain()                               |                                                                                                    |  |  |  |  |  |
| {      |                                     |                                                                                                    |  |  |  |  |  |
|        | system_init()                       | y de la constante de la constante de |  |  |  |  |  |
|        | board_init();                       |                                                                                                    |  |  |  |  |  |
|        | csi_pin_set_mux(PA06, PA06_OUTPUT); |                                                                                                    |  |  |  |  |  |
|        | csi_pin_set_high(PA06);             |                                                                                                    |  |  |  |  |  |
|        | while(1)                            |                                                                                                    |  |  |  |  |  |
|        | {                                   |                                                                                                    |  |  |  |  |  |
|        | if(g32                              | 2flg==0x01)                                                                                                    |  |  |  |  |  |
|        | {                                   |                                                                                                    |  |  |  |  |  |
|        |                                     | g32flg = 0;                                                                                                    |  |  |  |  |  |
|        |                                     | csi_pin_toggle(PA06);                                                                                                    |  |  |  |  |  |
|        | }                                   |                                                                                                    |  |  |  |  |  |
|        | }                                   |                                                                                                    |  |  |  |  |  |
| r      | eturn 0;                            |                                                                                                    |  |  |  |  |  |
| }      |                                     |                                                                                                    |  |  |  |  |  |

● 波形输出:

| RIGOL TO H 10.0ms \$0.0MSals |                                   |                                           |        |  |  | ~ • | D 622.800000ms   |               |                                                                                                    |  |
|------------------------------|-----------------------------------|-------------------------------------------|--------|--|--|-----|------------------|---------------|----------------------------------------------------------------------------------------------------|--|
| * *                          | AX: =<br>AY: =<br>BX: =<br>BY: =  | 602.6ms<br>6.040 V<br>627.8ms<br>-1.960 V |        |  |  | (   |                  | . 49.7671     | Hz                                                                                                    |  |
| 1                            | BX-AX: =<br>BY-AY: =<br>1/jdX(: = | 25.20ms<br>-8.000 V<br>39.68 Hz           |        |  |  |     |                  |               |                                                                                                    |  |
| ,<br>1996                    |                                   |                                           |        |  |  |     |                  |               |                                                                                                    |  |
|                              |                                   |                                           |        |  |  |     | н-р-р-р-р-р-р-р- | * * * * * * * | - <b>1</b> - 1                                                                                                  |  |
|                              |                                   |                                           |        |  |  |     |                  |               |                                                                                                    |  |
| Alka                         |                                   |                                           | ······ |  |  |     |                  |               | The second second second second second second second second second second second second second second second se |  |

#### 图 3.2.1 输出波形

# 4. 程序下载和运行

- 1. 将目标板与仿真器连接,分别为 VDD SCLK SWIO GND
- 2. 程序编译后仿真运行或下载进芯片
- 3. 通过示波器或逻辑分析仪查看输出波形。